Google recently released a bulletin indicating that there is security vulnerability in versions of Chrome prior to the latest version 89.0.4389.90. All staff are strongly encouraged to check their district and personal devices to verify that they are running this version.

Please follow these directions from within your Chrome browser:

1. Click on the three dots in the top right corner of your screen. They should be to the right of your initial or profile picture in the task bar.

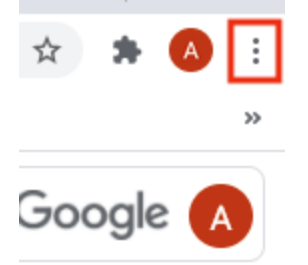

2. Click on or hover over help at the bottom of the menu. A fly out menu will appear that lists "About Google Chrome" as an option.

| New Tab                    |           |      | ЖТ    |  |
|----------------------------|-----------|------|-------|--|
| New Window                 |           |      | ₩N    |  |
| History                    |           |      | Þ     |  |
| Downloads                  | Downloads |      |       |  |
| Bookmarks                  |           |      | +     |  |
| Zoom                       | - 100% +  |      | 53    |  |
| Print                      |           |      | ₩P    |  |
| Cast                       |           |      |       |  |
| Find                       |           |      | ₩F    |  |
| Install Google Drive       |           |      |       |  |
| More Tools                 |           |      | +     |  |
| Edit                       | Cut       | Сору | Paste |  |
| Settings                   |           |      | ¥,    |  |
| Help                       |           |      | *     |  |
| Managed by hillsidek12.net |           |      |       |  |

|                     |     |                            | , |
|---------------------|-----|----------------------------|---|
| About Google Chrome |     | Help                       | • |
| Help Center         | ☆郑/ | Managed by hillsidek12.net |   |
| Report an Issue     |     | _                          |   |

3. Click on "About Google Chrome." If you do not see the latest version of Chrome, Version 89.0.4389.90, follow the instructions on screen to update Chrome.

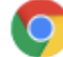

## **Google Chrome**

Google Chrome is up to date Version 89.0.4389.90 (Official Build) (arm64)

4. Once updated, it will require you to relaunch your browser. *Please make sure that you have saved your work and you are not in the middle of something when you relaunch.* 

If you need assistance, please submit a Fresh Service ticket and we will schedule a Google Meet with you to run through the process.

Teachers, we will be sharing this information with students as well. If any student is having difficulties with their device, please encourage them to complete these same steps.

- If a student's device cannot be upgraded to the current version of Google, please encourage them to have their parent complete a Chromebook Request Form and we will arrange an exchange.
- If a student or parent needs assistance with the process, please have them contact genesismail@hillside.k12.net and we will schedule a virtual support call.